# Word processing

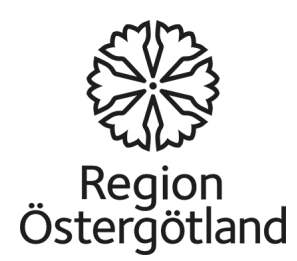

Word is a program in the Microsoft Office software suite. The other applications in the suite are Excel, PowerPoint, Publisher, Outlook and Access.

Word is a tool used to create different types of documents, such as articles, letters or reports. It is also possible to add pictures, maps and tables combined with text.

There are a few differences between the various versions of Microsoft Word, but all versions contain tools used to compose and format text documents.

Word can be used to save your text in multiple file formats. One example is PDF format. When you share a PDF file, practically anyone can read it using the free program Adobe Reader.

Microsoft Office is not free, but there are some alternative freeware programs that can be downloaded from the Internet. One example is Open Office. This is a program allowing you to open files created in Word. Word can also open files created in Open Office.

Use the link below to download Open Office free of charge: <u>http://download.openoffice.org/index.html</u>

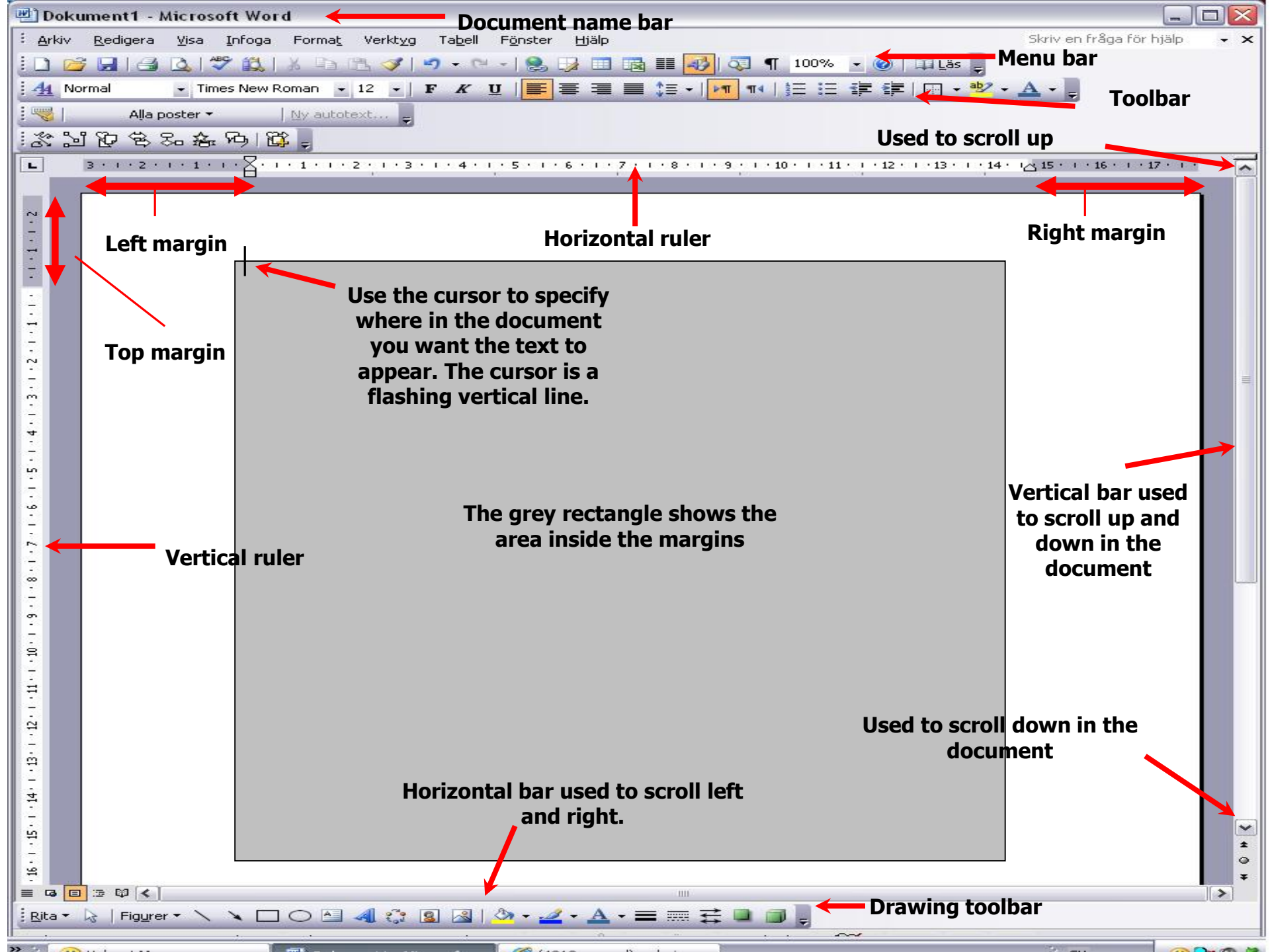

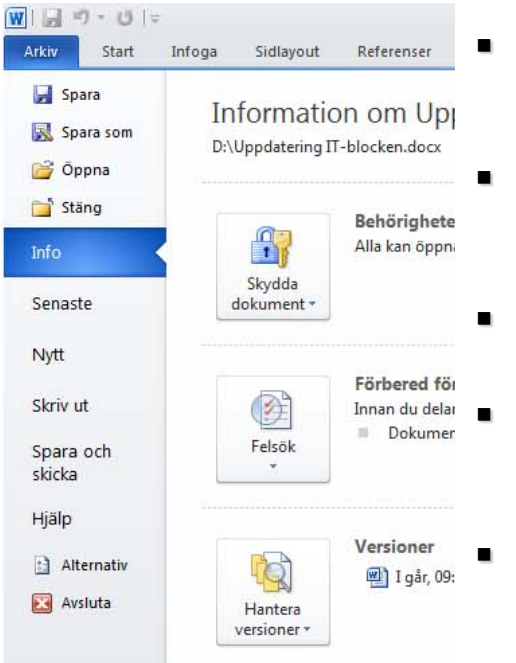

- **Save:** Save the document after making changes, under the same file name and in the same location.
- Save as: Saves the document for the first time.
- **Open:** Open a document that you have already created and saved.
  - **Recent:** The most recent documents you created.
  - **New:** Open a new blank document.
- **Print:** Print an entire document.

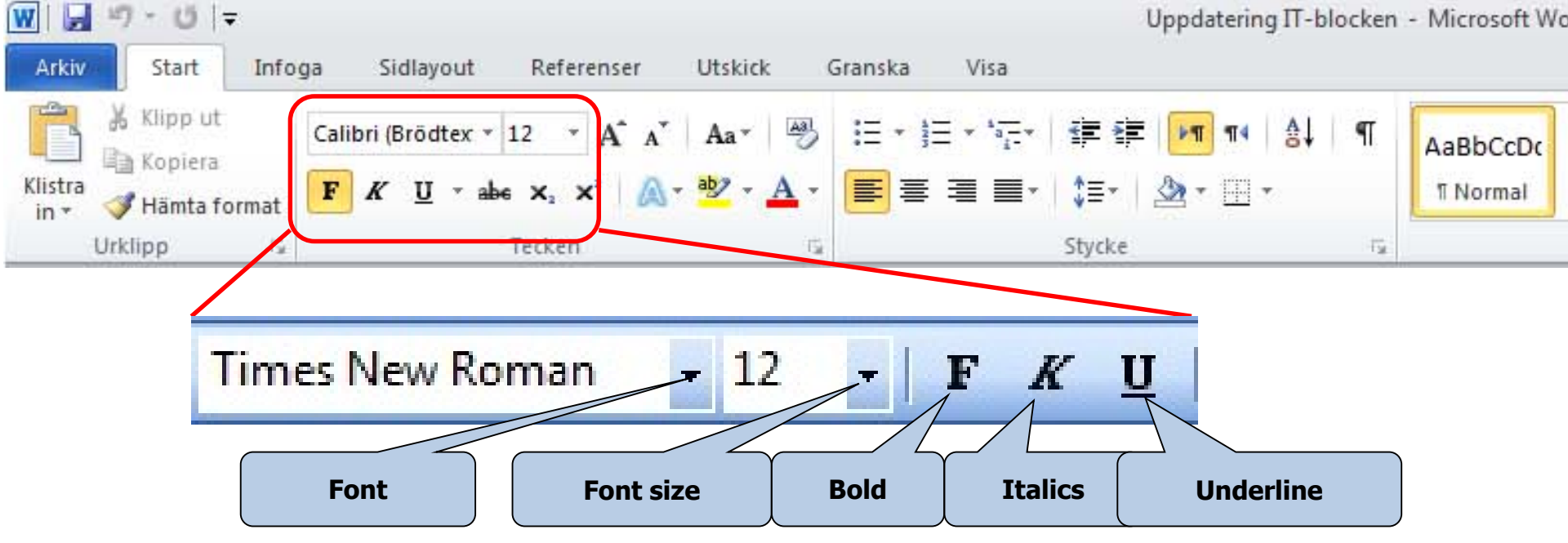

### The Formatting toolbar

- **Font:** Select the font by clicking on the small arrow. There are many different fonts.
- **Font size:** Select the size by clicking on the small arrow.
- **Bold:** Click **B** in order to bold the text. Unbold the text by clicking **B** again.
- **Italics:** Click *I* in order to italicize the text. Remove the italics by clicking *I* again.
- **Underline:** Click <u>U</u> to underline the text. Remove underlining by clicking <u>U</u> again.

## **Different fonts**

ArialmistralENGRAVERS MTcurlz MTTimes New Romanاندلسي

## **Different font sizes**

Font size 14 Font size 20

Font size 40

Font size 60

### **Font style**

Bold Not bold

Italics Bold and Italics

#### Underline

### **Underline and Bold**

**Underline, Bold and Italics** 

**Underline** and Italics

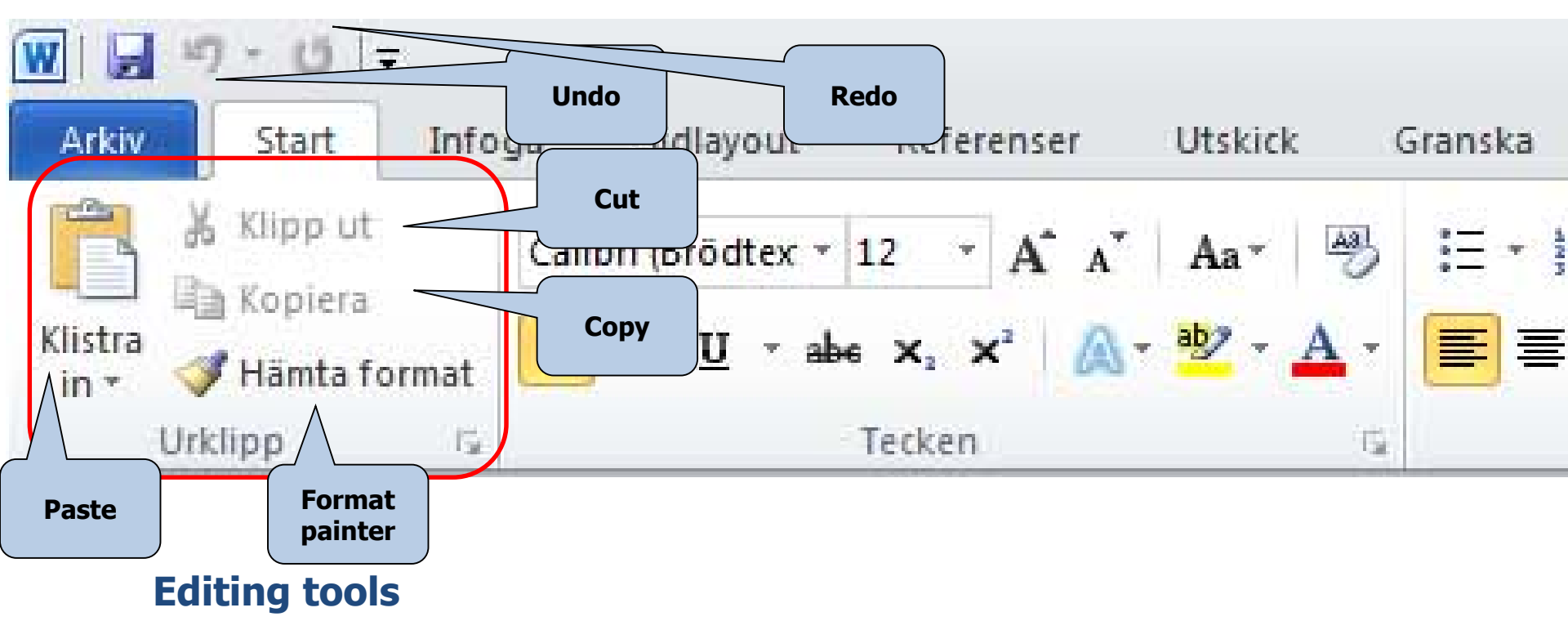

- **Cut:** Used to cut out all or selected parts of the document, allowing you to paste them into another location in the document or into another document.
- **Copy:** Used to copy all or parts of the document and paste them into another location in the document or in another document.
- **Paste:** Used to paste the part of the document cut or copied in the previous step. Move the cursor to exactly where you want the text to be and then click **Paste** once.
- **Format painter:** Make a copy of the text format's *size, style, colour, font*, etc., and copy this formatting to another part of the text.
- **Undo**: Undoes the most recent operation If you click this arrow, you can go back in the document and undo multiple steps.
- **Redo**: Click to redo what you just undid.

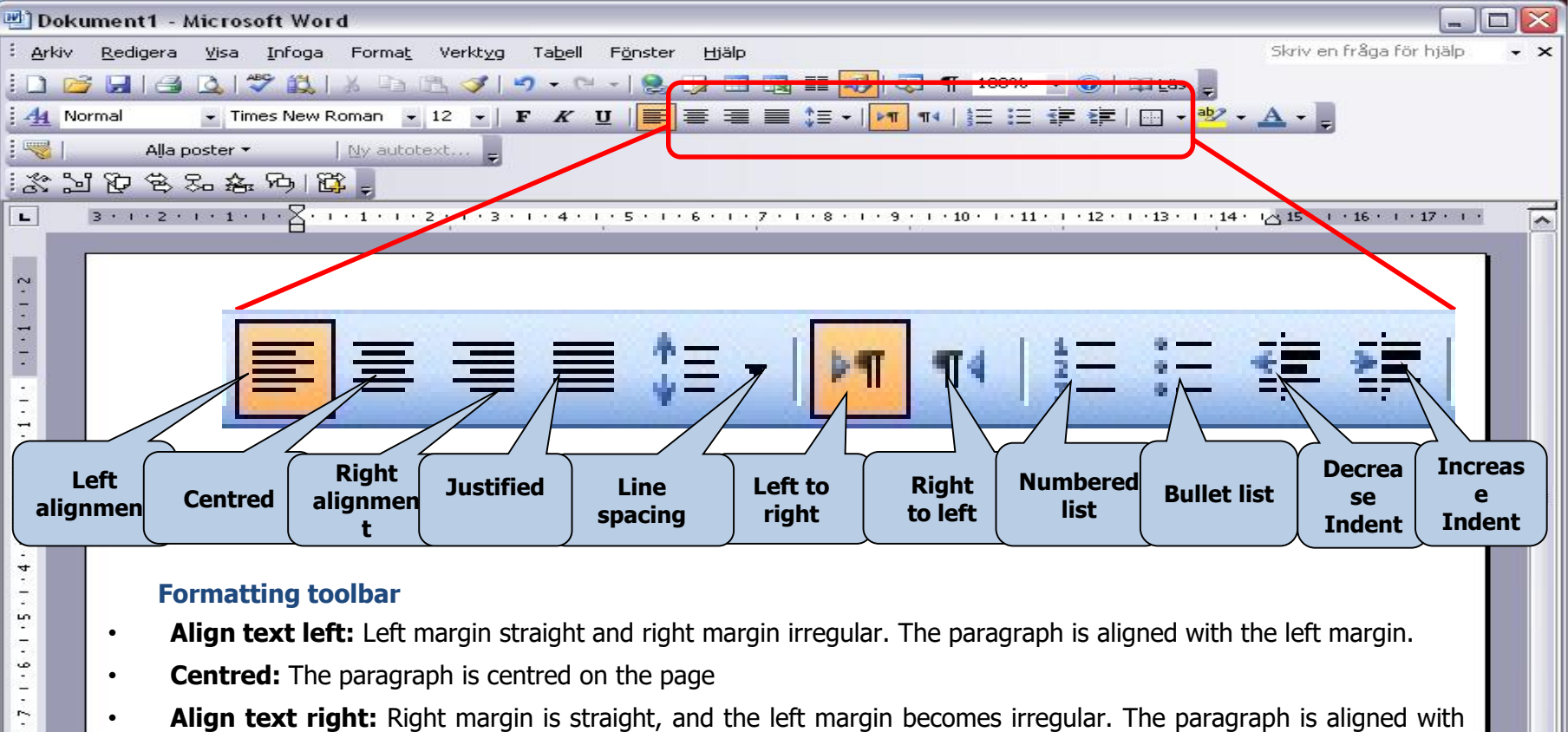

• Justified: Produces straight left and right margins.

the right margin.

- **Line spacing:** Specify the spacing between the lines; click on the arrow for a list that you can select from.
- Left to right: Sets text direction from left to right, for instance text written in Swedish or English.
- Right to left: Sets text direction from right to left, for instance text written in Arabic.
- **Numbered list:** Used when you have written a number of items that you want to number.
- Bullet list: Works the same way as a numbered list, but inserts bullets instead of numbers.
- **Decrease Indent:** Decreases the indent of a paragraph.
- **Increase Indent:** Increases the indent of a paragraph.

i Bita + 👂 | Figurer + 🔨 🔪 🖸 🔿 🛃 🦪 😨 🛛 🖉 🖓 + 🚄 + 📥 🚎 🛱 💷 🗐 🍃

8

~

\*

>

#### Align text left

#### Centred

#### Align text right

**Bulleted list -** In order to compose a bulleted list:

Write the first item, and then click *Bulleted list* on the toolbar. Every time you press *Enter*, a new line with a bullet is created. To complete the list, press *Bulleted list* on the toolbar again.

- The first bullet
- The second bullet.
- The third bullet.

Numbered list - In order to compose a numbered list:

To write a numbered list, begin by writing the first item, and then press *Numbered list* on the toolbar. Every time you press *Enter*, a new numbered line is created. To complete the list, press *Numbered list* on the toolbar again.

- 1. The first number.
- 2. The second number.
- 3. The third number.

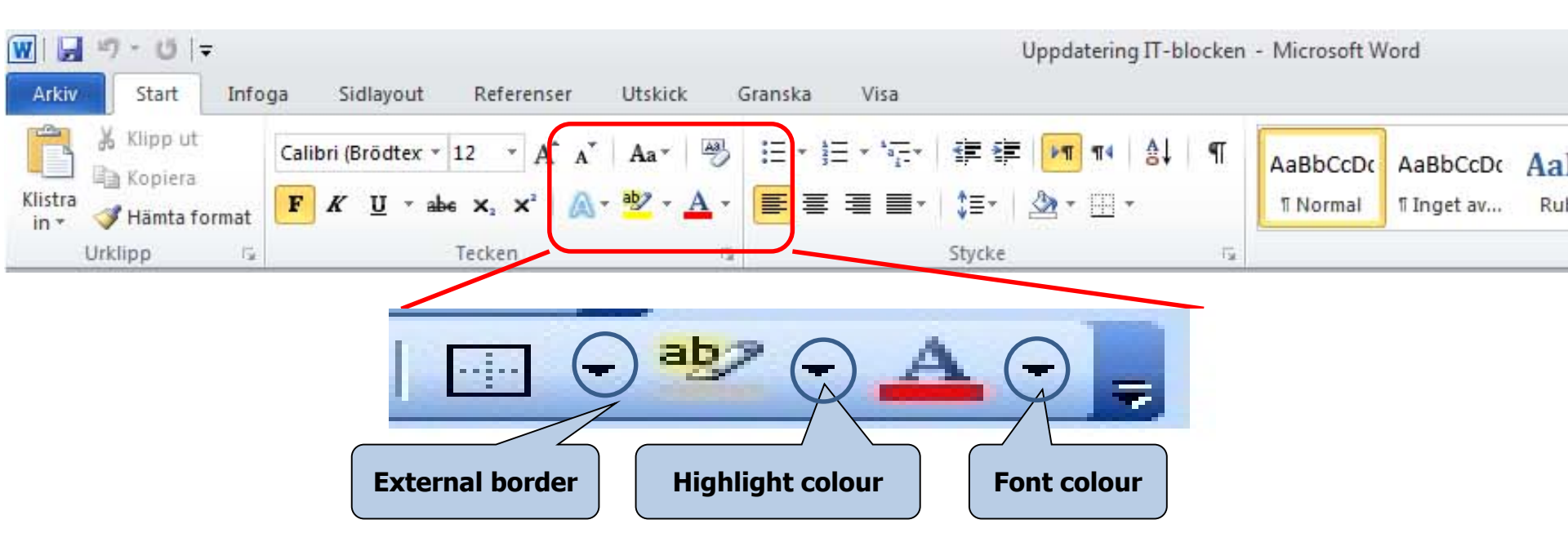

#### Formatting toolbar

- **External border**: Used to draw a border around the text.
- **Highlight colour**: Used to select the characters' background colour. You can select any colour from the list by clicking on the arrow.
- **Font colour**: Select the font colour from the list by clicking on the arrow.

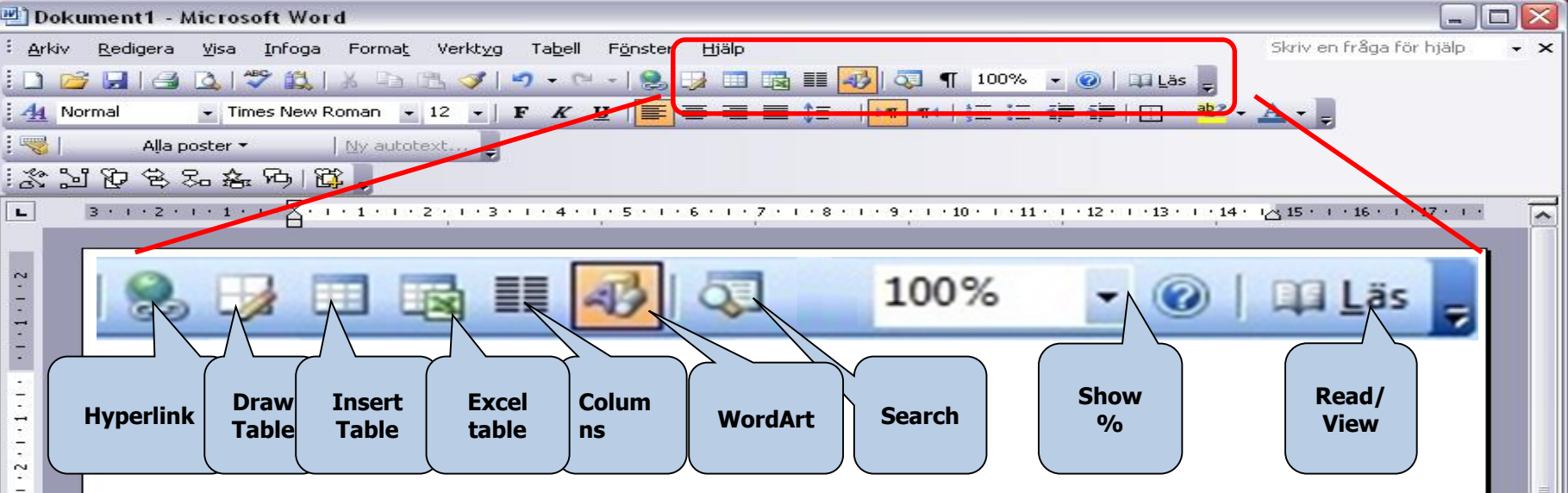

### **The Toolbar**

- **Hyperlink:** Used to insert a link to another file or website on the Internet.
- **Draw Table:** Used to draw a table with the mouse pointer.
- **Insert Table:** Used to add a table you can determine the number of rows and • columns.
- **Excel Table:** Insert an Excel spreadsheet.
- **Columns:** Split text into columns you decide how many columns you want. ٠
- WordArt: Used to add decorative text.
- **Search:** Used to search for a word or paragraph in the document.
- **Zoom %:** Increase or reduce the level of zoom with which the document is displayed.

~

\* 0

**Read/View:** Read/View the document in full screen mode.

#### **Insert images**

- Click **Insert.** Select **Image**.
- Opens a dialogue box where you can select an image from the computer, then click Insert.

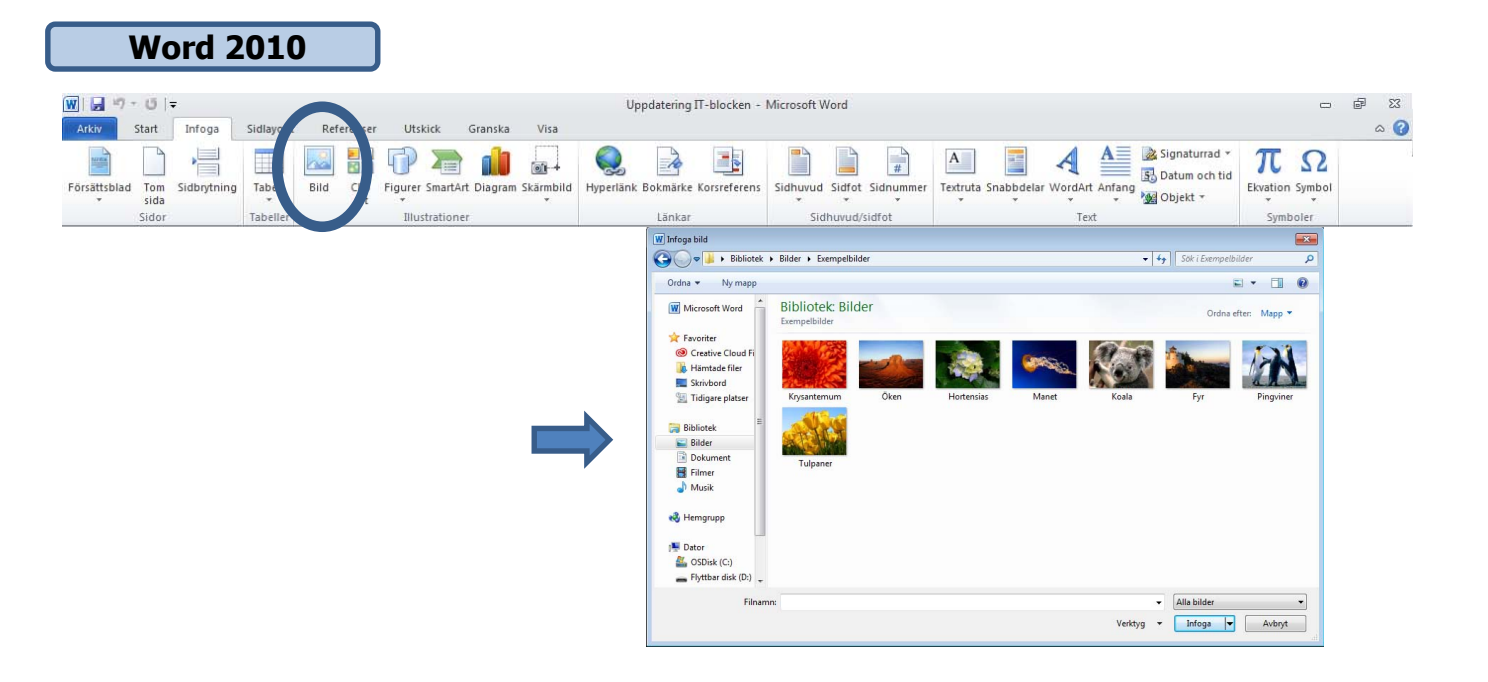

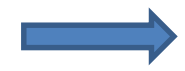

#### Inserting shapes or WordArt in documents

Used to add a shape or to combine multiple shapes. Click on the **Insert** menu and choose **Shapes**. You can choose among lines, standard geometric shapes, arrows, etc.

Write text here

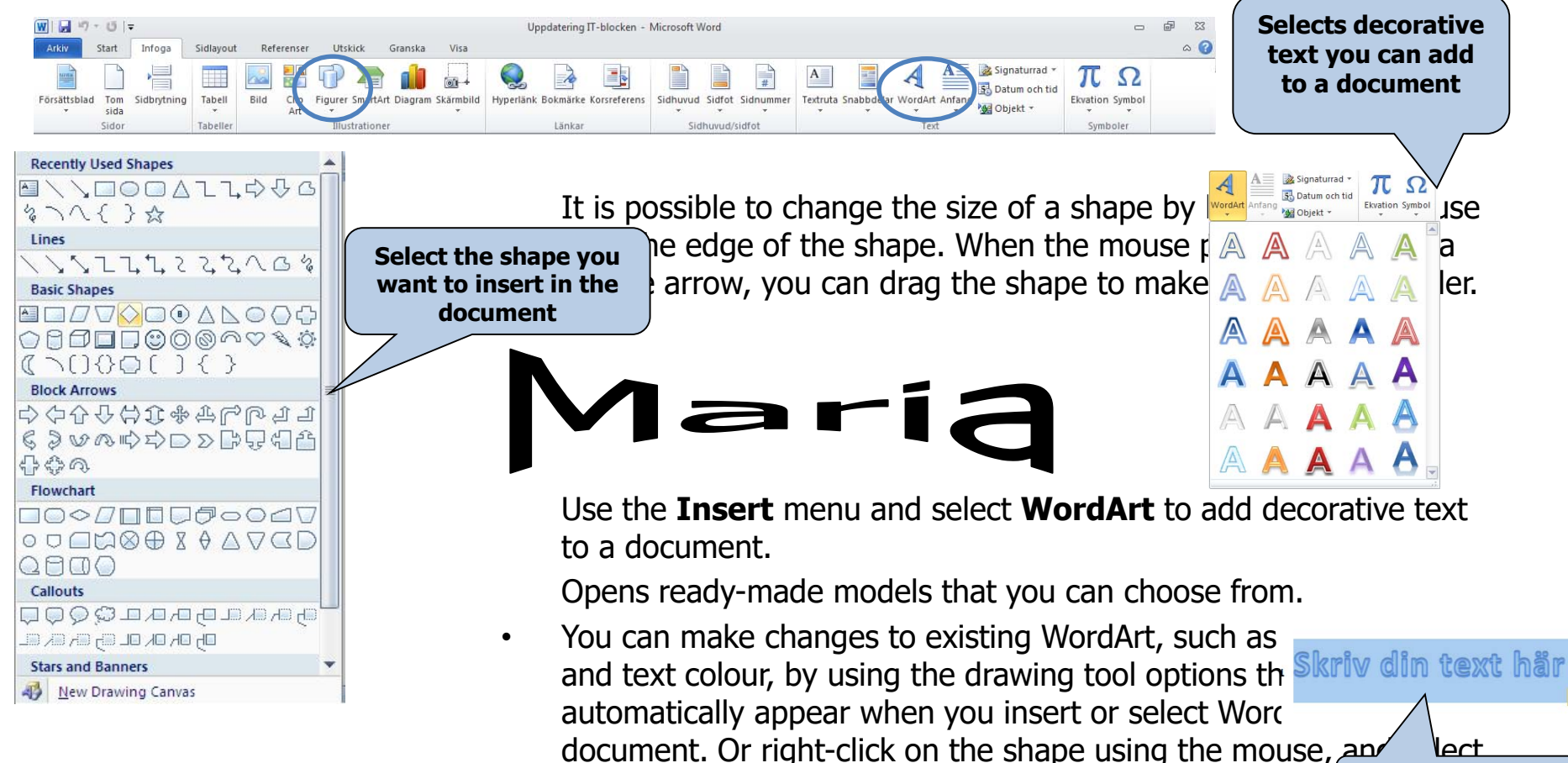

Format Auto Shape.

# Inserting page numbers

• Click on the **Insert** menu and select **Page Number**.

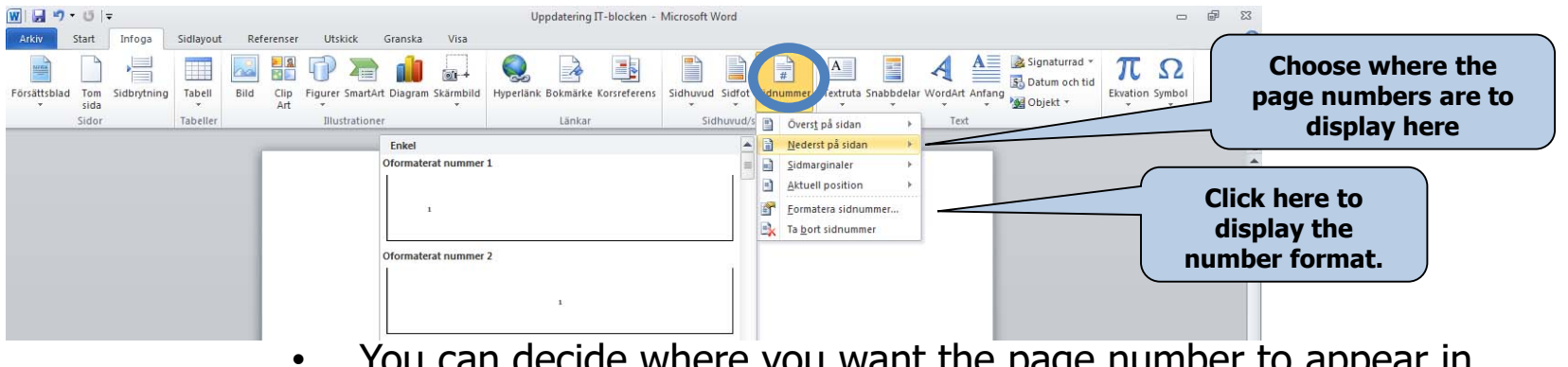

- You can decide where you want the page number to appear in the dialogue box.
- You can choose whether you want to use letters or numbers for the pagination, and which letter or number you want the pagination to begin with

# Borders

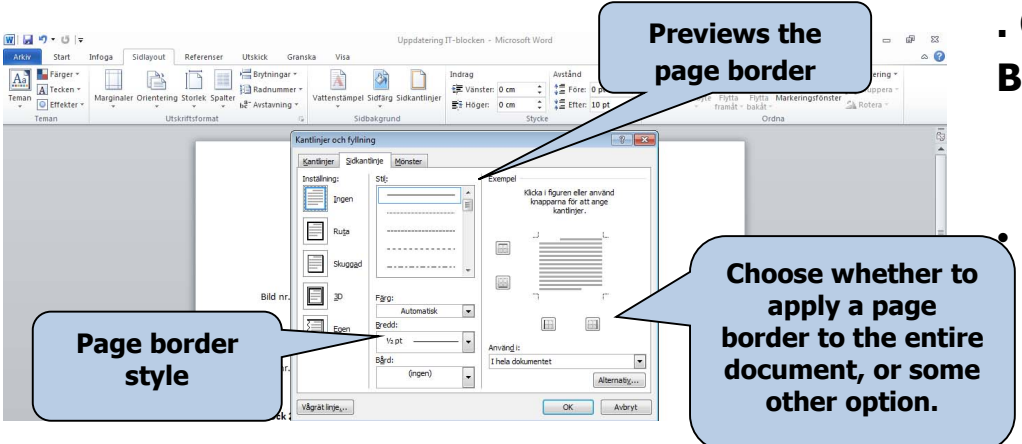

. Open Page Layout and then click Page Borders.

The following dialogue box opens where you can select the style of the page border, page border type, the width of the page border, as well as art.

#### **Borders and Shading**

Tab 1, **Borders** Tab 2, **Page Border** Tab 3, **Shading** 

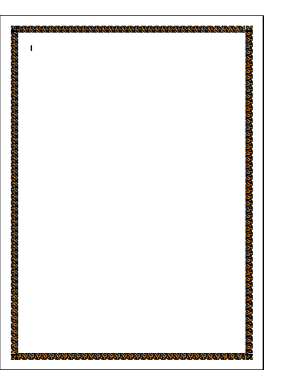

# Margins and Page Setup

• Control the margins by opening **Page Layout** and choosing **Margins**.

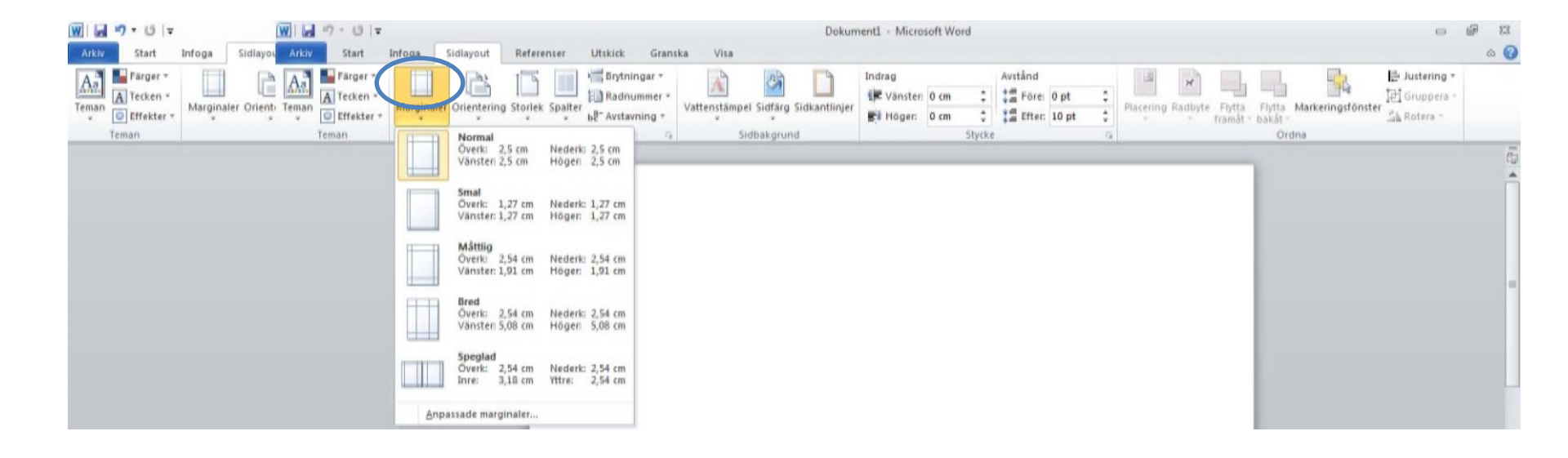

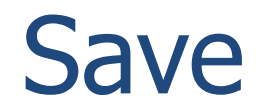

• Save a new file by opening the **File** menu and selecting **Save As**.

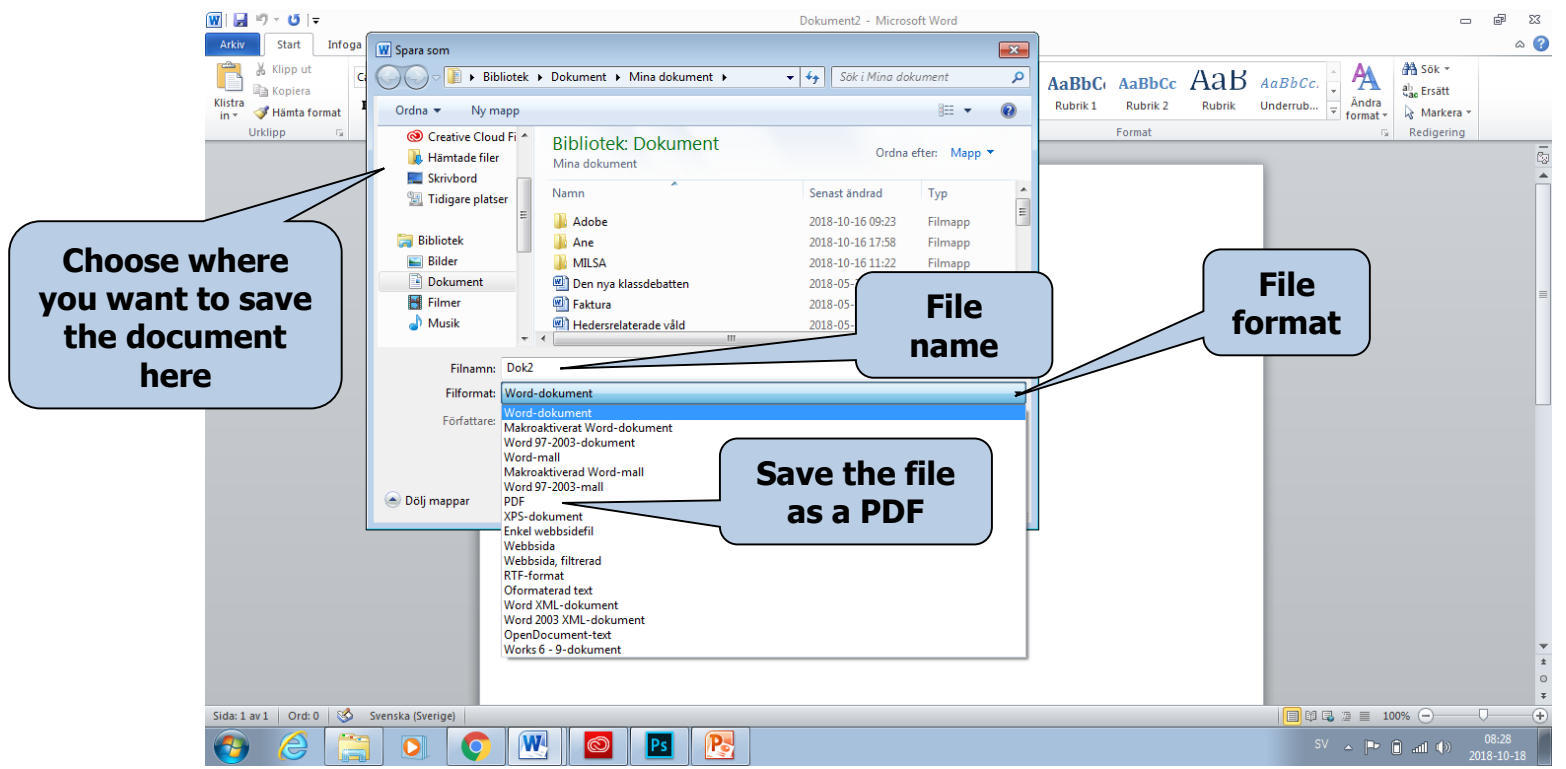

- There are several file saving options in Word.
- A dialogue box displays where you can choose where you want to save the document, the name you want, as well as the format.
- To create a new document, select Save As from the File menu. To save the changes you have made to a previously saved document, click Save on the toolbar or select Save from the File menu.
- To make a copy of an existing document, select **Save As** and enter a new name for the document.

# Preview and print

Before printing, it may be good to have an idea of what your document looks like. Preview mode displays each page in the document as an image.

• Open the Print menu and select Print. There are several options to choose from.

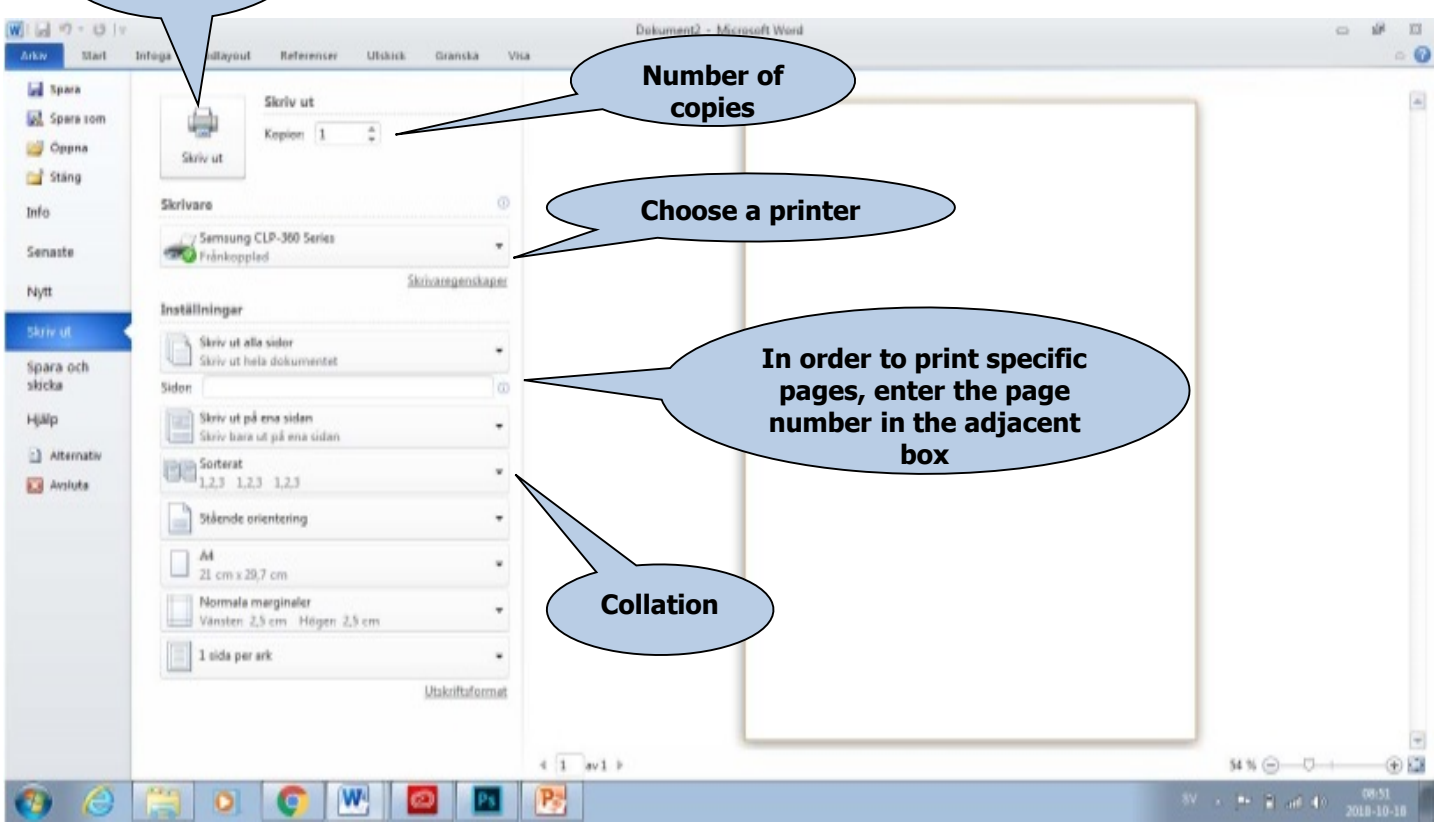

Print

entire document

• Open the **Print** menu and select **Print**. A new dialogue box displays where you can choose from various printing options.